## NEC uPD78F9234 在线下载实验板

## 1. 引言

NEC uPD78F9234 是 78K0S/KB1+ 30MC 微控制器的初学者实验板。

#### 1.1 NEC uPD78F9234 在线下载实验板的主要特征

• 易于使用的器件示范功能

NEC uPD78F9234 在线下载实验板中包含一些组件,可以很方便地演示简单的 LED 灯,七段代码管,蜂鸣器等 I/0 口操作。

• 通过 USB 接口供电

NEC uPD78F9234 在线下载实验板通过 USB 接口供电,不需要独立电源。

• WriteEZ2 闪存编程软件

可以通过基于闪存编程软件的窗口,选择和下载应用程序到 NEC uPD78F9234 在线下载实验板用于评测。

• 支持模拟信号到数字信号的转换

• 可以使用多种输入/输出信号

如: 连接到用户硬件上的所有 I/O 端口、定时器输入/输出信号、使用 USB UART 芯片 FT232 的 UART 接口、连接到 LED 的 4 个 I/O 端口。

### 2. 软件安装

#### 2.1 汇编程序和整合开发环境 PM+的安装

要安装包含有整合开发环境 PM+的汇编程序包,可以点击安装程序中 ra78k0s\_w140\_e. exe 启动 RA78K0S 安装程序。产品 ID: 00001083P

#### 2.2 C 编译器的安装

要执行用 C 语言开发的程序,必须安装 C 编译器。点击安装程序中的 cc78k0s\_w150\_e 启动 CC78K0S 安装程序。

安装过程与 PM+的安装相同: ID 为 00001758P

#### 2.3 系统仿真器的安装

点击安装程序中的 sm+for78k0s\_kx1+\_w102\_e 启动 78K0S/Kx1+ 安装程序。 安装过程与 PM+的安装相同:ID 为 00001664C

#### 2.5 GUI 软件驱动的安装

USB 驱动程序的安装

在连接实验板到电脑前,当 Windows 发现新的硬体后,把刚才解压的驱动程式路径输入。 Windows 会自行安装实验板的 USB 驱动程式。请使用光盘 Drivers 文件夹下的驱动程序。

#### 3. 整合开发环境 PM+和系统仿真器 SM+

通过执行简单的程序,讲述用于78K0S(以后用 SM+代替)的整合开发环境 PM+和系统仿真器 SM+的基本操作。这章中假设的环境如下列所示。

所用的示例名: seven1

所用 workspace: sevendemo.prw

### 3.1 PM+的启动和编译

1. 启动 PM+。在正常的安装方法下,通过顺序点击 开始 - 程序 - NECTools32 - PMplus 可以启动 PM+。

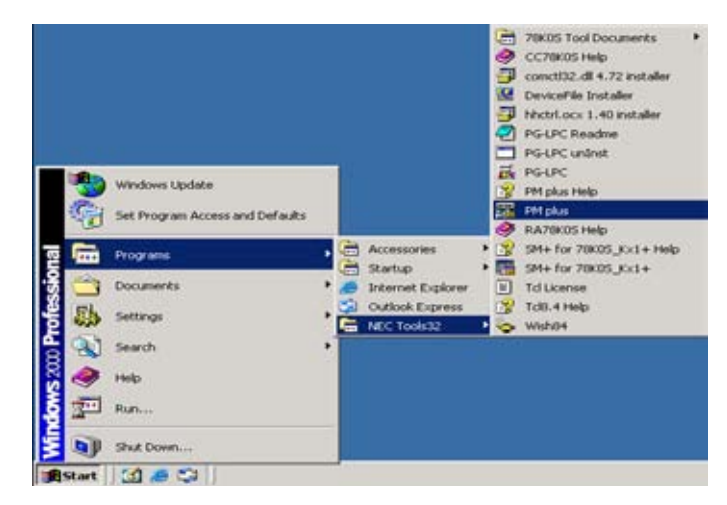

2. 当 PM+ 启动,显示如图所示窗口。在折叠试菜单中点击 File - Open Workspace,并打 开工作区选择对话框。

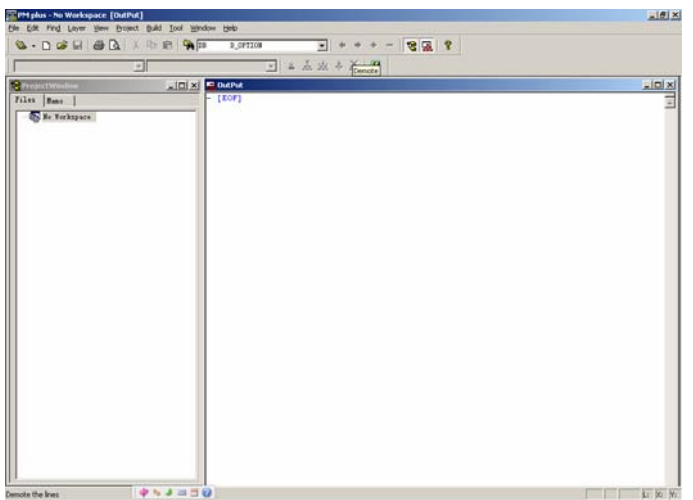

3. 选择 sevendemo. prw 后点击"打开"

| Jpen workspa                                     | ce                                 |   |                | ?           | × |
|--------------------------------------------------|------------------------------------|---|----------------|-------------|---|
| 查找范围(I):                                         | 0511                               | • | <del>(</del> 1 | 📥 🎹         |   |
| 10511buzz<br>10511demo<br>10511demo<br>10511demo |                                    |   |                |             |   |
|                                                  |                                    |   |                |             |   |
| )<br>文件名 (M):                                    | sevendemo                          |   |                | 打开(0)       |   |
| 文件名 (2):<br>文件类型 (1):                            | sevendemo<br>Workspace File(*.prw) |   | - [<br>-       | 打开 @)<br>取消 |   |

4. Project Window 中显示一列相关的文件和函数。点击一个文件或函数之后,这个文件或函数的描述就显示在 source window 中。要编辑程序,可直接在 source window 中编辑。

5. 要编译和汇编,点击 **——** (build icon)。

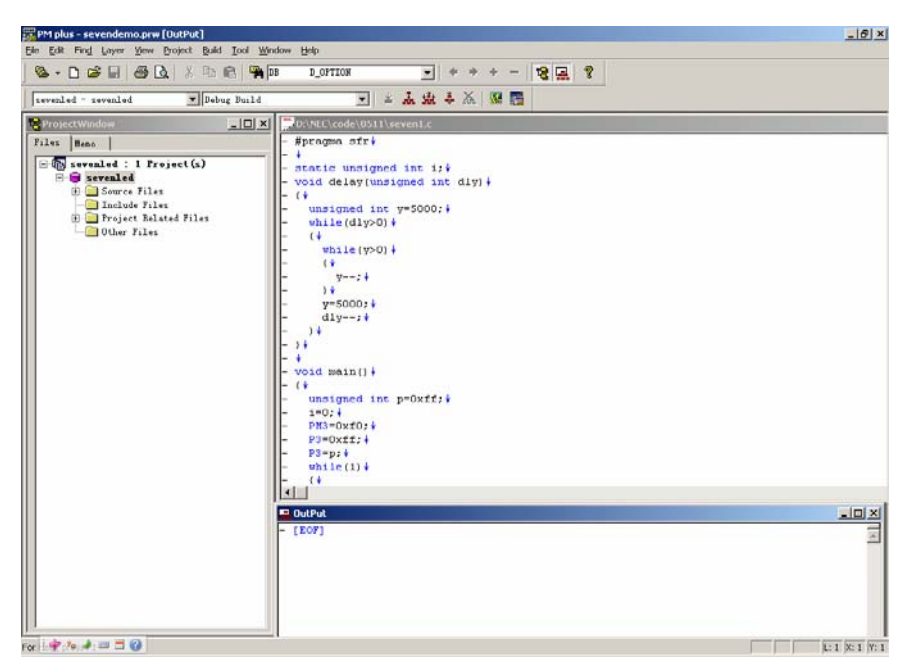

6. 编译和汇编完成之后,显示"Build completed normally."。点击 OK 按钮。如果有错误 发生,会显示"A builderror was found."。在这种情况下,纠正错误的信息在 Output 窗口中显 示。

| PM plus  | ×                                |
|----------|----------------------------------|
| <b>i</b> | 13500: Build completed normally. |
|          | 确定                               |

3.2 启动 SM+ 和仿真执行

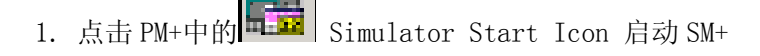

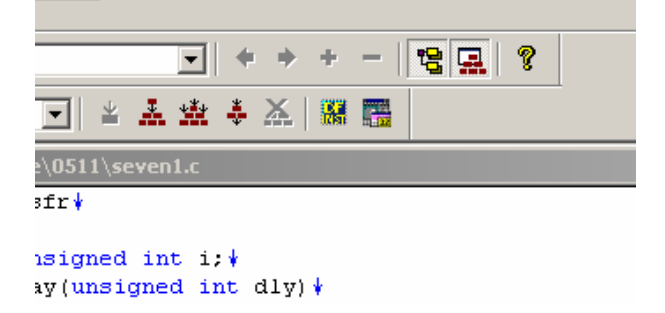

2. 启动 SM+后,显示如图所示的窗口。点击 **Ⅲ ▶ ▶ ▶ 조 ▶ ▶ ▲**不同的执行按钮可

| 🕵 Seta kar 1000 - sevendensa.prj                        | 80                                                                                                    |
|---------------------------------------------------------|----------------------------------------------------------------------------------------------------|
| On Die Rom Bern Bas Louis Danne Judi Dangen Reifen Beb. |                                                                                                    |
|                                                         |                                                                                                    |
| 協議員 ジネ 入り取 許 2 各意業部刊 かえおと 2                             | かかん ・ =田奈 米島 低田泉 ふ                                                                                              |
| 10 × 00 0 × 0 × 2 × +                                   | The second second second second second second second second second second second second second second second se |
| 🗉 Saare (seemla)                                        |                                                                                                    |
| Isards 01 30 Taluk Saink Befreck Close                  |                                                                                                    |
| 1 ALM/20                                                | 2. Construction                                                                                                 |
|                                                         |                                                                                                    |
| 11 grans                                                |                                                                                                    |
|                                                         |                                                                                                    |
| 22 mit 4(p))                                            |                                                                                                    |
| To enciged at pdatt;                                    |                                                                                                    |
| Philadelly                                              |                                                                                                    |
| F Dect                                                  |                                                                                                    |
| 2 f                                                     |                                                                                                    |
|                                                         |                                                                                                    |
| a delayitite                                            |                                                                                                    |
|                                                         |                                                                                                    |
|                                                         |                                                                                                    |
|                                                         |                                                                                                    |
| 210                                                     |                                                                                                    |
| Istroh III. Cira                                        |                                                                                                    |
| Fate Attribute Video                                    |                                                                                                    |
| Pt 8-0 t.s FV01 5050000                                 | â                                                                                                    |
| VI N/V 1 8 FV01 B0300080                                |                                                                                                    |
| P- B-V 1.9 ITOL 10000000                                |                                                                                                    |
| ADCR R 16 1708 00000000000000                           | 1                                                                                                    |
| ADCKN N 8 5909 0000000<br>RTR4 R 8 9701                 |                                                                                                    |
| TXD6 [0.V 8 7700 [1111111                               |                                                                                                    |
| a                                                       | AUO 20                                                                                                    |

以执行操作,如执行和停止等,这个执行按钮在屏幕的左上角。

3. 若要执行程序,点击 ▶ 按钮。执行开始后, source window 中的指针可以指示出被执行 中的源文件的位置。根据当前程序的执行, I/0 面板中显示模拟管脚和外围器件的操作。

4. 要暂停程序的执行,点击 Ⅲ 按钮,若要按步执行,点击 ► 按钮。 \* 关于 PM+和 SM+的细节,参见各产品的在线文档。

## 4.实验板的使用方法

#### 1 安装参数文件

<1> 单击,开始-程序-NEC Tools32-Device File Installer

| evice File                           |             |                                               |                   |              | <u>A</u> bout |
|--------------------------------------|-------------|-----------------------------------------------|-------------------|--------------|---------------|
| S <u>ource</u> Source                | NECDEV.     | INI                                           | <b>•</b> <i>x</i> | owse         |               |
| Device Name                          | Version     | Series File Name                              |                   |              |               |
|                                      |             |                                               |                   |              |               |
|                                      |             |                                               |                   |              |               |
|                                      |             |                                               |                   |              |               |
| •                                    |             |                                               |                   | Þ            |               |
| Move Regi                            | ster JnRegi | ster 🗖 Delete 1                               | <u></u>           | Þ            |               |
| Move Regi                            | ter JnRegi  | ster 🗖 Delete I                               | /i:<br>stered dir | ><br>rectory |               |
| Move Regis<br>Registi<br>Device Name | ter JnRegi  | ster Delete I<br>age regi<br>Series Directory | Zil<br>stered dix | )<br>rectory |               |
| Move Regis<br>Registi<br>Device Name | ter JnRegi  | ster Delete I<br>age regi<br>Series Directory | 7i]<br>stered dia | rectory      |               |

<2> 单击 Brose,选择需要添加的参数文件所在文件夹,确定。

|                 | e fackage | Tuzcari   |           |                      | <u>A</u> bout |
|-----------------|-----------|-----------|-----------|----------------------|---------------|
| evice Fil       | e         |           |           |                      |               |
| Source          | Source    | D:\NEC    | \Developm | ent tools\KOKx 💌 🛛 🗴 | owse          |
| Device N:       | ame       | Version   | Series    | File Name            |               |
| uPD78F050       | 0_30      | V2.00     | 78K0      | DF050030.78k         |               |
| uPD78F050       | 1_30      | V2.00     | 78KO      | DF050130.78k         |               |
| uPD78F050       | 2_30      | V2.00     | 78K0      | DF050230.78k         |               |
| uPD78F05C       | 3_30      | V2.00     | 78KO      | DF050330.78k         |               |
| uPD78F051       | 1_44      | V2.00     | 78K0      | DF051144.78k         |               |
| uPD78F051       | 1_48      | V2.00     | 78K0      | DF051148.78k         | -             |
| 4               |           | 1007 1111 | 50011     | 1012101011           | •             |
| Move<br>Registi | Regist    | er InReg  | gister    | Delete <u>F</u> il   | ectory        |
| Device N:       | ame       | Version   | Series    | Directory            |               |
|                 |           |           |           |                      |               |
|                 |           |           |           |                      |               |

<3>选择 uPD78F9234, 单击 Register ,参数文件安装成功。

2 打开 PM Plus,载入工程,编译。(详细操作请查看前面章节)

3 把实验板上的跳线 JP1-JP3 跳至 TO RUN 处,即 2,3 短路(实验板上有详细标识)

4 连接实验板的 USB

5 打开 WriteEZ2 软件,载入烧写参数文件,选择通信端口,具体设置如下图

| Parameter               | 78F9234.prm |                         | PRM Fi     | le Read |
|-------------------------|-------------|-------------------------|------------|---------|
| Host connecti<br>Port C | ion         | Supply osc<br>Frequency | rillator — | MHz     |
| Speed 1                 | 15200 💌     | Multiply                | 1.00       |         |
| Operation Mod           | le          |                         |            |         |
| 💿 Chip                  | Start 000   | *                       |            |         |
| C Block                 | End 031     | -                       |            |         |
| C Area                  | ,<br>L s    | how Addre:              |            |         |

6 打开需要烧写的 HEX 文件(此文件在你所建的工程文件夹下)

7 单击 11, 出现该提示框

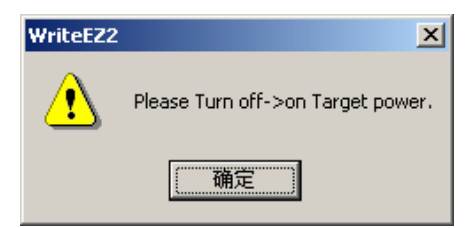

8 把实验板上的跳线 JP1—JP3 跳至 T0 PC 处,即 1,2 短路(实验板上有详细标识)后, 按确定

实验板就会进行烧写,显示工作进度

| >COMMAND: Reset                                    | * |
|----------------------------------------------------|---|
| Flash Resetting                                    | - |
| UN.<br>sending reset command                       |   |
| OK.                                                |   |
| >>COMMAND: AutoProcedure(Epu)                      |   |
| Flash Erasing                                      |   |
| chip erase finish                                  |   |
| Flash Programming Starc                            |   |
| Flash Programming <20%> 显示"finish"                 |   |
| Flash Programming <30%>                            |   |
| Flash Programming <50%>                            |   |
| Flash Programming <60%>                            |   |
| Flash Programming <70%><br>Flash Programming <80%> |   |
| Flash Programming <90%>/.                          |   |
| Flash Programming finish                           |   |
| Flash Internal Vehicy OK                           |   |
|                                                    |   |
|                                                    |   |
|                                                    | F |
| Ready                                              |   |

9 完成后,断掉 USB,把跳线短接至 2—3 (即 TO RUN),实验板开始工作。

# 5.实验板原理图

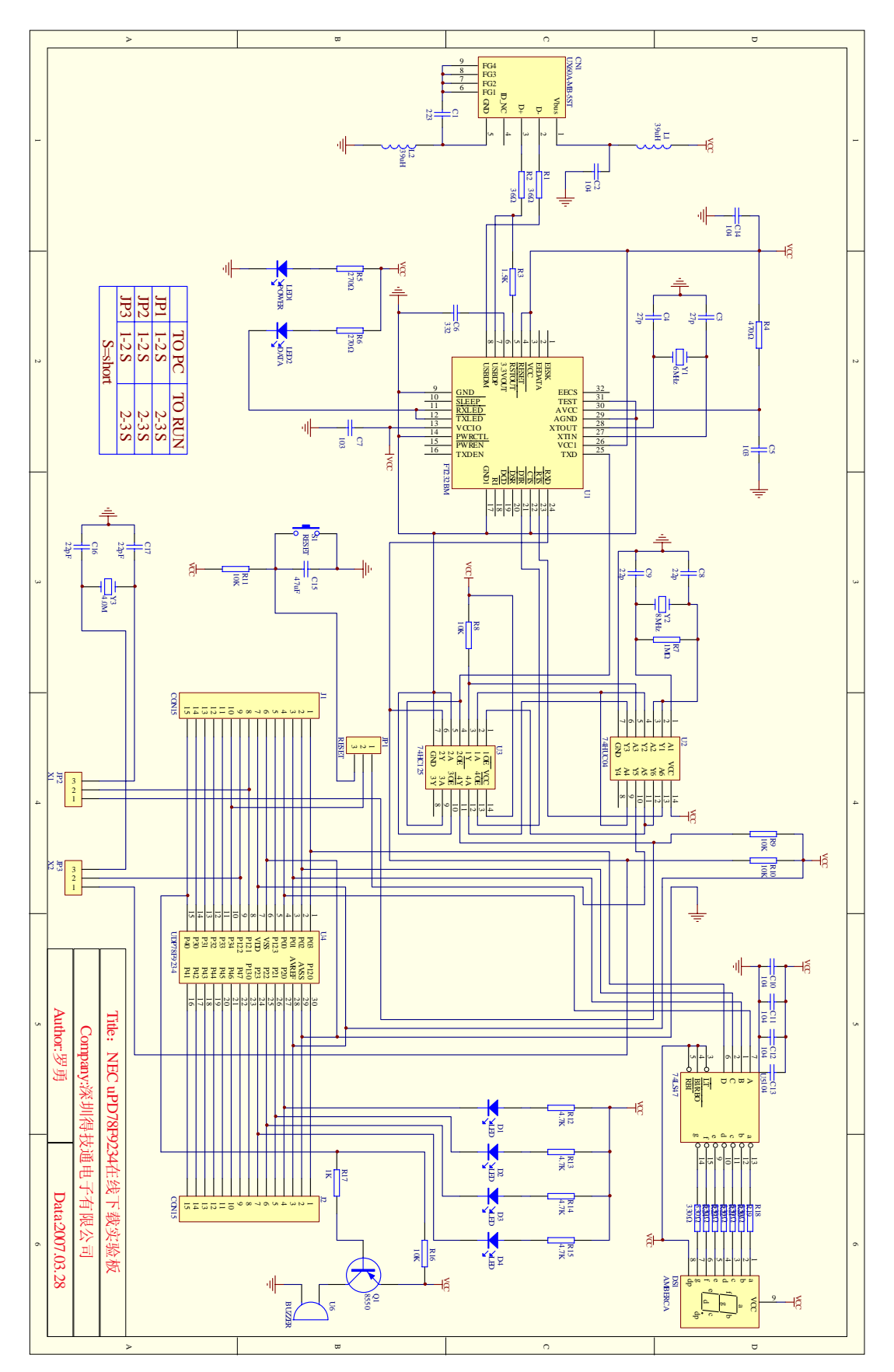